## <右下のオレンジ色の■って何?>

Ecrea にログインすると右下にオレンジ色の■が表示されます。 この■はランチャーと言います。

| 🔳 价Ecrea            |                      |         |              |           | 顧客 ▼  | 検索         |          | B 🧕       | ・日中      | 一郎 ?   | ←ログアウト      |
|---------------------|----------------------|---------|--------------|-----------|-------|------------|----------|-----------|----------|--------|-------------|
| Ѩ҄ѫ−ム               | ிுருடு               |         |              |           |       |            |          |           |          |        | ✿表示設定       |
|                     | □ カレンダー <<前週 今日 次週>> |         |              |           |       |            |          |           | <b>‡</b> |        |             |
| 顧客情報                | 02/09(火              | () 02/1 | .0(水)        | 02/11(7   | 木)建国… | 02/12(金)   | 02/      | 13(土)     | 02/14(日) | 02/1   | 15(月)       |
| ▲ 三顧客社員情報           |                      |         |              | 0         |       | 9 🛛        | 9        | $\square$ | 6        | •      |             |
|                     |                      |         |              |           |       |            |          |           |          |        |             |
| ToDo                | OXVE                 | !ージ     |              |           |       |            |          |           |          |        | ☑既読         |
| 活動情報                | ☑ 通知                 | 種類      | 送信日          | 107 4 5 4 | 送信者   | <b>A</b> 7 | 内容       |           |          |        |             |
| 目田報一覧               |                      | 報通知     | 2016/01<br>7 | /0/ 16:1  | 田中 -  |            | test     |           |          |        |             |
| <sup>  </sup> カレンダー |                      |         |              |           |       |            |          |           |          |        |             |
|                     |                      |         |              |           |       |            |          |           |          | 新規 2完了 |             |
| ● 案件情報 >            | ⊡ ToD                | 0名      |              | 分類        | 優     | 先度         | 期限日      |           |          |        |             |
| 同プロダクト              | ロアポ                  | 連絡      |              | 連絡        | 重     | 要!         | 2016/01/ | 22        |          |        |             |
|                     | Qインフ                 | オサーチ 🔲  | 0件非表示        |           |       |            |          | C         | 最新取得     | このボタ   | く解除         |
| ▼メール配信              | ☑ 件数                 | U)      | スト名          |           |       |            |          | 種別        |          | 取      | <b>双得時間</b> |
|                     |                      | 2件 1ヶ   | ·月以 F活動      | していない     | /顧客   |            |          | 顧客リ       | スト       |        | · •         |

## ランチャーをクリックすると様々な登録ボタンが表示され、クリックするとそれぞれの登録画面が表示されます。

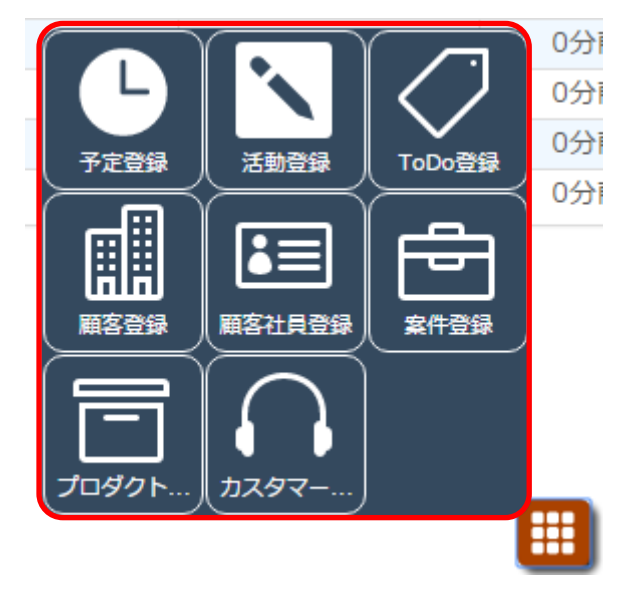

ランチャーはホームだけでなく、さまざまなメニューで利用出来ます。

例えば、顧客社員情報で顧客社員-詳細を確認していた際、その顧客社員に対して予定を立てる場合は右下のラ ンチャーの中から予定登録をクリックします。

| 国顧客社員 - 田村 コウ □福集 前削除 ⊗戻る |                  |                 |                     |  |  |  |
|---------------------------|------------------|-----------------|---------------------|--|--|--|
| ₽詳細                       | ✓ToDo □活動履歴□ ●案件 | <b>同プロダクト</b> 🤇 | カスタマーボイス            |  |  |  |
| 顧客社員名                     | 田村 コウ            | 顧客社員名かな         | たむら こう 🏼            |  |  |  |
| 顧客                        | 株式会社コウフク商会       |                 |                     |  |  |  |
| 顧客(サブ)                    |                  |                 |                     |  |  |  |
| 顧客社員種別                    | 決定権者             | 顧客社員ランク         |                     |  |  |  |
| 部署                        |                  | 役職              | 取締役                 |  |  |  |
| 郵便番号                      |                  |                 |                     |  |  |  |
| 住所                        |                  |                 |                     |  |  |  |
| 電話番号                      |                  | FAX番号           |                     |  |  |  |
| 携帯電話番号                    | 090-1234-5678    | メールアドレス         | は、予定登録、活動登録、「のDo登録」 |  |  |  |
| 携帯メールアド<br>レス             |                  | 生年月日            |                     |  |  |  |
| 添付ファイル                    |                  |                 |                     |  |  |  |
| 備考                        |                  |                 | 顧客登録 顧客社員登録 案件登録    |  |  |  |
| 未訪問期間                     | 40日              | 最終訪問日           |                     |  |  |  |
| 訪問回数                      | 3回               | 作成者             |                     |  |  |  |
| 作成日                       | 2015/10/02 10:23 | 更新者             | ぜ プロダクト… カスタマー…     |  |  |  |
| 更新日                       | 2015/12/05 17:44 |                 |                     |  |  |  |

## すると、顧客社員情報から顧客と顧客社員を引き継いだ予定一登録が表示されます。

| ・予定 - 登録 |                                  |              |            | ⑦登録 ⊗キャンセル |
|----------|----------------------------------|--------------|------------|------------|
| 日付*      | 2016/02/17 🛗 버፡፡፡፡ ~ 버፡፡፡፡ 回 仮予え | き + 日付選択 + : | 定期予定       |            |
| 社員 *     |                                  | 顧客           | 株式会社コウフク商会 | × (© +     |
| 顧客社員     | 田村 コウ/取締役 🗙 🞯 +                  | 顧客社員(サブ)     | (*)        |            |
| 目的       | (選択) ▼                           |              |            |            |
| 内容       |                                  |              |            |            |
|          |                                  |              |            |            |
|          |                                  |              |            |            |
|          |                                  |              |            |            |
| 添付ファイル   | ファイル選択 選択されていません                 |              |            | <b>₹</b> 🗐 |
| 案件       | ③追加 + 新規                         |              |            |            |
| プロダクト    | ◎追加 + 新規                         |              |            |            |
| カスタマーボイス | ◎追加 + 新規                         |              |            |            |
| ToDo     | ◎追加 + 新規                         |              |            |            |
| 作成日      |                                  | 作成者          |            |            |
| 更新日      |                                  | 更新者          |            |            |
|          |                                  |              |            |            |
|          |                                  |              |            |            |

このようにランチャーはクリックした画面の情報を引き継いだ登録画面が表示されるので、大変便利です。